# ISE-netwerkapparaten maken met ERS API

## Inhoud

| Inleiding                            |
|--------------------------------------|
| Voorwaarden                          |
| Vereisten                            |
| Gebruikte componenten                |
| Configureren                         |
| ERS inschakelen (poort 9060)         |
| ERS-beheerder maken                  |
| Postman instellen                    |
| ISE SDK en Basic Postman autorisatie |
| Creëer en gebruik XML                |
| Maak en gebruik van JSON             |
| Verifiëren                           |
| Problemen oplossen                   |

## Inleiding

Dit document beschrijft het proces voor het maken van netwerktoegangsapparaten (NAD's) op ISE via ERS API met PostMan als de REST-client.

## Voorwaarden

Vereisten

Cisco raadt kennis van de volgende onderwerpen aan:

- ISE (Identity Services Engine)
- ERS (Externe RUSTful Services)
- REST klanten zoals Postman, RESTED, Insomnia, enzovoort.

### Gebruikte componenten

De informatie in dit document is gebaseerd op de volgende softwareversies:

- Cisco ISE (Identity Services Engine) 3.1 patch 6
- Postman REST client v10.17.4

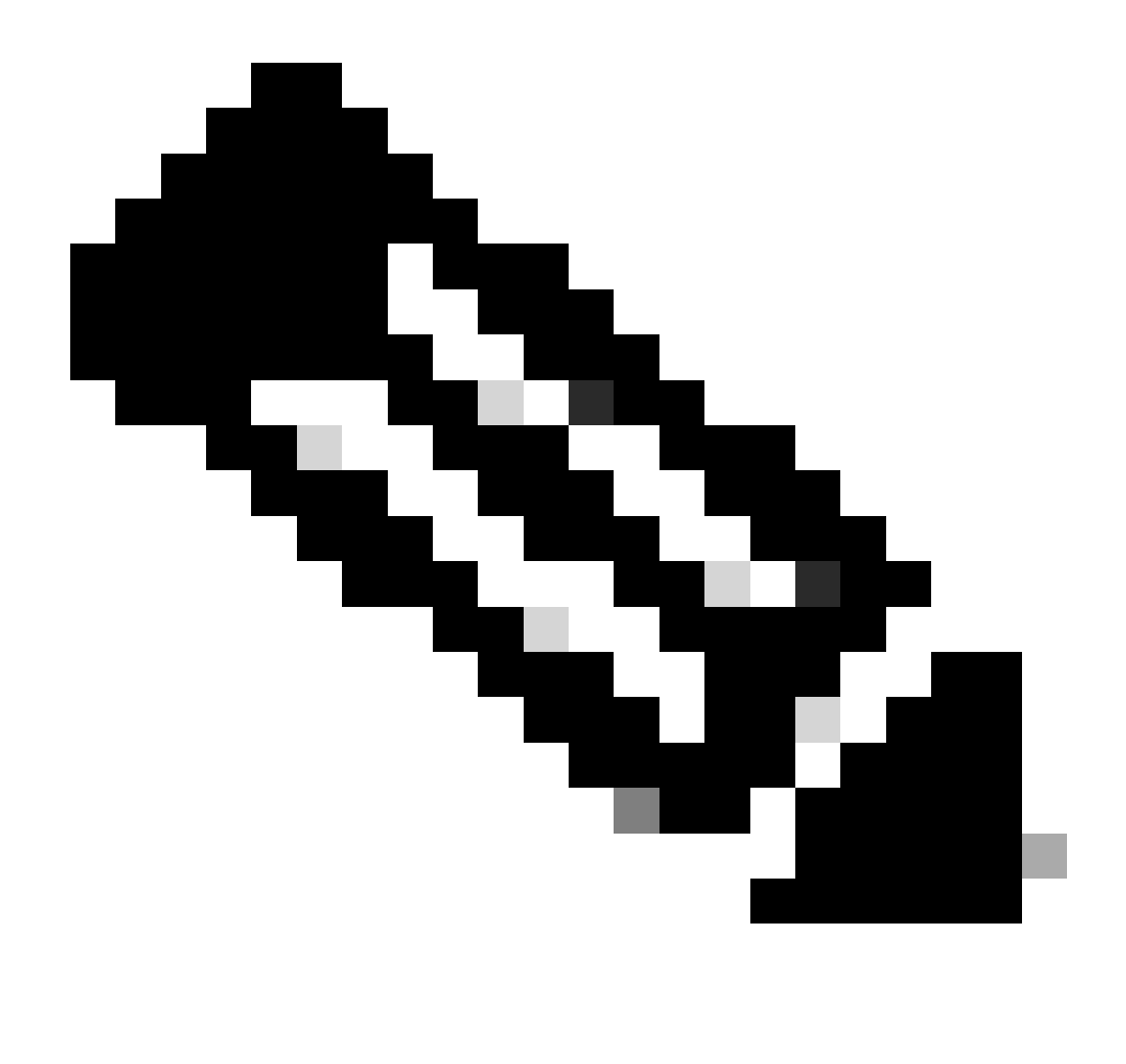

Opmerking: de procedure is vergelijkbaar of identiek voor andere ISE-versies en RESTclients. U kunt deze stappen gebruiken op alle 2.x en 3.x ISE-softwarereleases, tenzij anders vermeld.

De informatie in dit document is gebaseerd op de apparaten in een specifieke laboratoriumomgeving. Alle apparaten die in dit document worden beschreven, hadden een opgeschoonde (standaard)configuratie. Als uw netwerk live is, moet u zorgen dat u de potentiële impact van elke opdracht begrijpt.

## Configureren

## ERS inschakelen (poort 9060)

ERS API's zijn HTTPS-only REST API's die werken via poort 443 en poort 9060. Port 9060 is standaard gesloten, dus het moet eerst geopend worden. Er wordt een time-out van de server weergegeven als clients die proberen toegang te krijgen tot deze poort niet eerst ERS

inschakelen. Daarom is de eerste vereiste dat ERS vanuit de Cisco ISE-beheerder UI mogelijk wordt gemaakt.

Navigeer naar Beheer > Instellingen > API-instellingen en schakel de knop ERS (Lezen/schrijven) in.

| = Cisco ISE                                                              | Administration - System                                                                       | <b>0</b> a | © 124 © |
|--------------------------------------------------------------------------|-----------------------------------------------------------------------------------------------|------------|---------|
| Deployment Licensing                                                     | Certificates Logging Maintenance Upgrade Health Checks Backup & Restore Admin Access Settings |            |         |
| Glient Provisioning<br>FIP'S Mode<br>Security Settings<br>Alarm Settings | API Settings Overview API Service Settings API Gateway Settings                               |            |         |
| Posture >                                                                | V API Service Settings for Administration Node                                                |            |         |
| Profiling                                                                | ERS (Read/Write)                                                                              |            |         |
| Protocols >                                                              | Cpan API (Read/Write)                                                                         |            |         |
| Endpoint Scripts                                                         | <ul> <li>CSRF Check ( only for ERS Settings )</li> </ul>                                      |            |         |
| Proxy                                                                    |                                                                                               |            |         |
| SMTP Server                                                              | C Enaise Care Uncek for Emanced Security (Net compatible with pre-tae 2.3 clients)            |            |         |
| SMS Gateway                                                              | Disable CSRF For ERS Request (compatible with ERS clients older than ISE 2.3)                 |            |         |
| API Settings                                                             |                                                                                               |            |         |
| Network Success Diagnostics                                              |                                                                                               | Reset      | Save    |
| DHDP & DNS Services                                                      |                                                                                               |            |         |
| Max Sessions                                                             |                                                                                               |            |         |
| Light data Distribution                                                  |                                                                                               |            |         |
| Interactive Help                                                         |                                                                                               |            |         |
| chable inc support cases                                                 |                                                                                               |            |         |

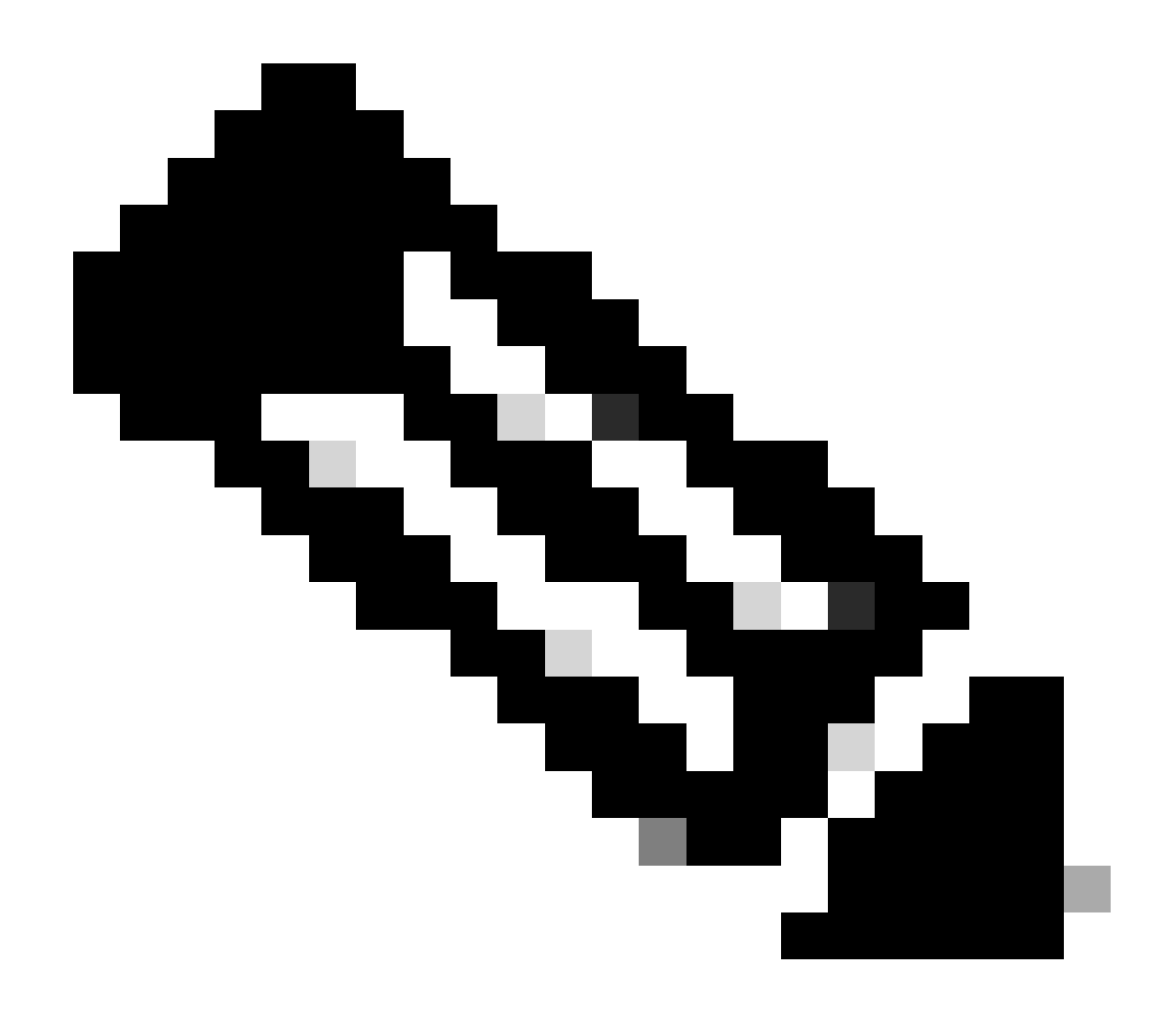

Opmerking: de ERS API's ondersteunen TLS 1.1 en TLS 1.2. ERS API's ondersteunen TLS 1.0 niet, ongeacht het inschakelen van TLS 1.0 in het venster Beveiligingsinstellingen van Cisco ISE GUI (Beheer > Systeem > Instellingen > Beveiligingsinstellingen). TLS 1.0 inschakelen in het venster Beveiligingsinstellingen heeft alleen betrekking op het EAP-protocol en heeft geen invloed op ERS API's.

## ERS-beheerder maken

Maak een Cisco ISE-beheerder, wijs een wachtwoord toe en voeg de gebruiker aan de beheergroep toe als ERS-beheerder. U kunt de rest van de configuratie leeg laten.

| > Admin User                  |
|-------------------------------|
| "Native ERS-USER              |
| Status Zenabled V             |
| Email                         |
| Cennu 🗋 🕜                     |
| Head Onte                     |
| Institue accord neuro cashiod |
| > Password                    |
|                               |
|                               |
| • Re-Tray Passand             |
| Generate Pessward             |
|                               |
| < Liser Information           |
| - Gen information             |
|                               |
| Las Nime                      |
|                               |
| < Account Ontions             |
| Description                   |
|                               |
| Cistor powers consister .     |
|                               |
| ✓ Admin Groups                |
|                               |
| i IRS Admin v +               |

## Postman instellen

Download of gebruik de online versie van Postman.

1. Maak een gebruiker en maak een werkruimte door te klikken op Create Workspace onder het tabblad Workspace.

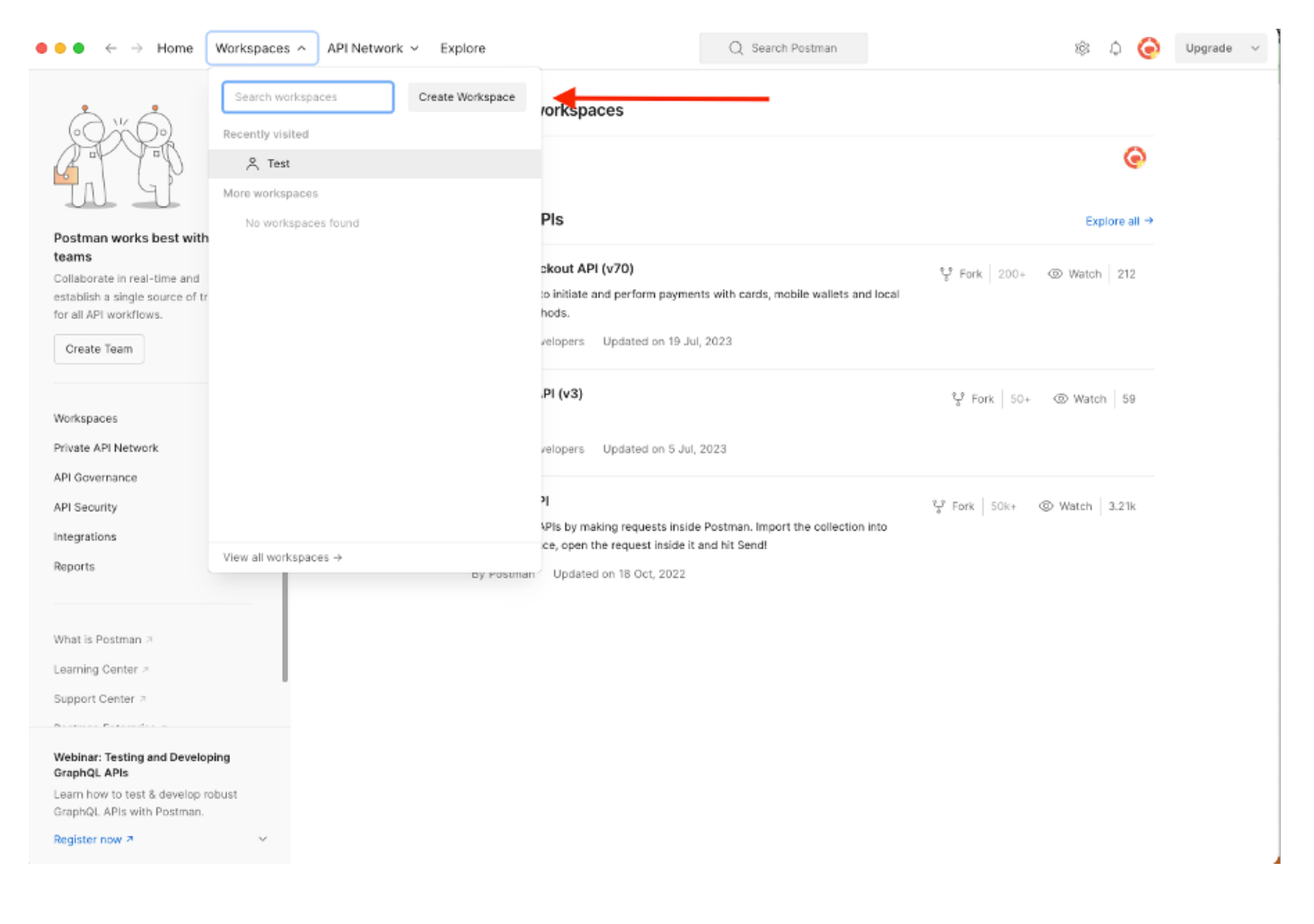

2. Selecteer Lege werkruimte en wijs een naam toe aan de werkruimte. U kunt een beschrijving toevoegen en deze openbaar maken. Bijvoorbeeld, Personalis geselecteerd.

| ● ● ● ← → Home Workspaces ∨ API Network ∨ Explore | Q Search Postman 🕸 🗘 🧔 Upgrade 🗸                                                                 |
|---------------------------------------------------|--------------------------------------------------------------------------------------------------|
| Create your workspace                             | Blank workspace<br>Customize this space to organize and share your API resources with your team. |
| Test         Summary                              | <image/> <image/> <image/> <image/> <image/> <image/> <image/> <image/>                          |
|                                                   |                                                                                                  |

Zodra u de werkruimte hebt gemaakt, kunt u nu API-oproepen configureren.

## ISE SDK en Basic Postman autorisatie

Om een gesprek te configureren hebt u eerst toegang tot de ISE ERS SDK (Software Developer Kit). Dit hulpmiddel compileert de gehele lijst van API vraag ISE kan uitvoeren:

- 1. Navigeer naar https://{ise-ip}/ers/sdk.
- 2. Log in met uw ISE-beheerreferenties.
- 3. Breid de API-documentatie uit.
- 4. Blader naar beneden tot u het netwerkapparaat vindt en klik op het apparaat.
- 5. Onder deze optie, kunt u alle beschikbare handelingen nu vinden u voor Netwerkapparaten op ISE kunt uitvoeren. Selecteer Aanmaken.

| External RESTful Services (ERS) Online SDK                                                                                                    |                                                                                                    |                                                                                                    |                                                                |                                                                |                                                                                                    |
|----------------------------------------------------------------------------------------------------|----------------------------------------------------------------------------------------------------|----------------------------------------------------------------------------------------------------|----------------------------------------------------------------|----------------------------------------------------------------|----------------------------------------------------------------------------------------------------|
| Quick Reference                                                                                                    | Network Device                                                                                                    |                                                                                                    |                                                                |                                                                |                                                                                                    |
| API Documentation     Filter Policy     Guest Location                                                                                                    | Overview     Resource definition                                                                                                    |                                                                                                    |                                                                |                                                                |                                                                                                    |
| Guest Smith Notification Configur<br>Guest Shid<br>Guest Type<br>Guest Type<br>For Strain<br>PT o SCT Mapping<br>For SCT Mapping<br>For SCT Mapping<br>For SCT Mapping<br>Guest<br>For SCT Mapping<br>Guest<br>Hentity Group<br>Hentity Sequence<br>Matter State<br>Matter Stat | Revision History     Update-By-Name     Delete-By-Name     Get-By-Name     Get-By-Jd     Update     Get-All     Delete     Create     Get Version     Bulk Request     Monitor Bulk Status                                                               |                                                                                                    |                                                                |                                                                |                                                                                                    |
| - 🧾 PSN Node Details with Radius Sei<br>- 🤐 Portal<br>- 🏭 Portal Theme                                                                                                    | Overview                                                                                                    |                                                                                                    |                                                                |                                                                |                                                                                                    |
| Politer Frolite     Pulie Frolite     Pupioment Info     Pupio Network     Pupio Network     Pupio Network     Pupio Network     Pupio Network     System     System     System     System     Security Groups ACLs                                                                                                    | Network Device API allows the client to add, de<br>response example of a successful flow. Please<br>other operation which are bulk supported can b<br>Please note that these examples are not meant.<br>You should treat it as a basic template and edit | liete, update, and search Network<br>note that each API description sho<br>be used in same way.<br>To be used as is because they have<br>it before sending to server. | Devices. In this d<br>ows weather the A<br>or references to DB | ocumentation, for e<br>NPI is supported in bi<br><b>data</b> . | ach available API you will find the request syntax including the required headers and a<br>ulk operation. The Bulk section is showing only 'create' bulk operation however, all |
| - Self Registered Portal                                                                                                    |                                                                                                    |                                                                                                    |                                                                |                                                                | Back to top                                                                                                    |
| - 🧾 Sponsor Group Member<br>- 🛄 Sponsor Portal                                                                                                    | Resource definition                                                                                                    |                                                                                                    |                                                                |                                                                |                                                                                                    |
| - U Sponsored Guest Portal                                                                                                    | Attribute                                                                                                    | Туре                                                                                                    | Required                                                       | Default value                                                  | Description                                                                                                    |
| Developer Resources                                                                                                    | name<br>id                                                                                                    | String<br>String                                                                                                    | Yes                                                            |                                                                | Resource name<br>Resource UUID, mandatory for update                                                                                                    |

6. U kunt nu de configuratie zien die nodig is om de API-oproep uit te voeren met behulp van XML of JSON op een Rest-client, evenals een verwacht responsvoorbeeld.

| Quick Reference                                  | Network Device                                                                                                    |                                                                                                    |  |  |
|--------------------------------------------------|----------------------------------------------------------------------------------------------------|----------------------------------------------------------------------------------------------------|--|--|
|                                                  |                                                                                                    | Back to top                                                                                                    |  |  |
| API Documentation                                | Create                                                                                                    |                                                                                                    |  |  |
| - J Filter Policy                                | create                                                                                                    |                                                                                                    |  |  |
| - 🦲 Guest Location                               | P                                                                                                    |                                                                                                    |  |  |
| - 🦲 Guest Smtp Notification Configur             | Request:                                                                                                    |                                                                                                    |  |  |
| - 🛄 Guest Ssid                                   | ,                                                                                                    |                                                                                                    |  |  |
| - Guest Type                                     | Mathad                                                                                                    | POST                                                                                                    |  |  |
| - Hotspot Portal                                 | Medilou.                                                                                                    | 1031                                                                                                    |  |  |
| - 🧾 IP To SGT Mapping                            | URI:                                                                                                    | https://10.201.230.99/ers/config/networkdevice                                                                                      |  |  |
| - IP To SGT Mapping Group                        | HTTP 'Content-Type' Header:                                                                                                    | application/xml   application/json                                                                                                  |  |  |
| - Jose Service Information                       | HTTP 'Accept' Header:                                                                                                    | application/xml   application/json                                                                                                  |  |  |
| - Identity Sequence                              | HTTP 'ERS-Media-Type' Header (Not Mandatory):                                                                                                    | network.networkdevice.1.1                                                                                                    |  |  |
| - J My Device Portal                             | HTTP 'X-CSRF-TOKEN' Header (Required Only if Enabled from GUI):                                                                                                    | The Token value from the GET X-CSRF-TOKEN fetch request                                                                             |  |  |
| - A Native Supplicant Profile                    |                                                                                                    |                                                                                                    |  |  |
| Network Device Group                             | Request Content:                                                                                                    |                                                                                                    |  |  |
| - Node Details                                   | XXII.                                                                                                    |                                                                                                    |  |  |
| - Description - PSN Node Details with Radius Ser | <7xml version="1.0" encoding="UTF-8"7>                                                                                                    |                                                                                                    |  |  |
| - 🛄 Portal                                       | <ns0:networkdevice td="" xmlns:ns0="network.ers.ise.cisco.com" xr<=""><td>mlns:xs="http://www.w3.org/2001/XMLSchema" xmlns:nsl="ers.ise.cisco.com" xmlns:ers="ers.ise.cisco.com" description="example nd" naz</td></ns0:networkdevice>                                                                                                    | mlns:xs="http://www.w3.org/2001/XMLSchema" xmlns:nsl="ers.ise.cisco.com" xmlns:ers="ers.ise.cisco.com" description="example nd" naz |  |  |
| - 🧾 Portal Theme                                 | <authenticationsettings></authenticationsettings>                                                                                                    |                                                                                                    |  |  |
| - 🛄 Profiler Profile                             | <enablekeywrap>true</enablekeywrap>                                                                                                    |                                                                                                    |  |  |
| - 🚑 Pull Deployment Info                         | <keyencryptionkey>1234567890123456<td>9</td></keyencryptionkey>                                                                                                    | 9                                                                                                    |  |  |
| - 🦲 Pxgrid Node                                  | <keyinputformat>ASCII</keyinputformat>                                                                                                    |                                                                                                    |  |  |
| - Joseph Progrid Settings                        | <pre><ressagesutcenticatorcodesey>123456/890123456/8901886/89018366/89018866/890188666/890188666/890188666/890188666/890188666/890188666/890188666/890188666/890188666/890188666/890188666/890188666/8901886666666666666666666666666666666666</ressagesutcenticatorcodesey></pre>                                                                                                    | essageAutnenticatorCodexey/                                                                                                    |  |  |
| Radius Server Sequence                           |                                                                                                    |                                                                                                    |  |  |
| KestiD Store                                     | <coaport>1700</coaport>                                                                                                    |                                                                                                    |  |  |
| - Joss Server                                    | <dtlsdnsname>ISE213.11.com</dtlsdnsname>                                                                                                    |                                                                                                    |  |  |
| SVR Local Rindings                               | <networkdeviceip></networkdeviceip>                                                                                                    |                                                                                                    |  |  |
| SYP Vons                                         | <ipaddress>1.1.1.1</ipaddress>                                                                                                    |                                                                                                    |  |  |
| Security Groups                                  | <nask>32</nask>                                                                                                    |                                                                                                    |  |  |
| Security Groups ACLs                             |                                                                                                    |                                                                                                    |  |  |
| - Security Groups to Virtual Netwo               | <networkdevicegrouplist></networkdevicegrouplist>                                                                                                    |                                                                                                    |  |  |
| - Self Registered Portal                         | <networkdevicegroup>Location#All Locations</networkdevicegroup> Location#All LocationsLocation#All LocationsLocation#All Location#All Locatio | eviceGroup>                                                                                                    |  |  |
| - Sponsor Group                                  | <networkdevicegroup>Device Type#All Device Types</networkdevicegroup>                                                                                                    |                                                                                                    |  |  |
| - 🦲 Sponsor Group Member                         | confileName/imediates                                                                                                    |                                                                                                    |  |  |
| - 🧾 Sponsor Portal                               | <pre></pre>                                                                                                    |                                                                                                    |  |  |
| - 🦲 Sponsored Guest Portal                       | <linktrapquery>true</linktrapquery>                                                                                                    |                                                                                                    |  |  |
| - 🛄 Support Bundle Download                      | <pre><mactrapquery>true</mactrapquery> coriginatingRoligu@erwigesWode&gt;hutos(originatingRolig)</pre>                                                                                                    | an Parul (as Noda)                                                                                                    |  |  |
|                                                  | <pre><pre><pre><pre>collingInterval&gt;3600</pre></pre></pre></pre>                                                                                                    | albertaneswae.                                                                                                    |  |  |
|                                                  |                                                                                                    |                                                                                                    |  |  |

7.Back to Postman configureren basisauthenticatie naar ISE. Selecteer in het tabblad Autorisatie Basis autorisatie als het verificatietype en voeg de eerder op ISE gemaakte ISE ERSgebruikersreferenties toe.

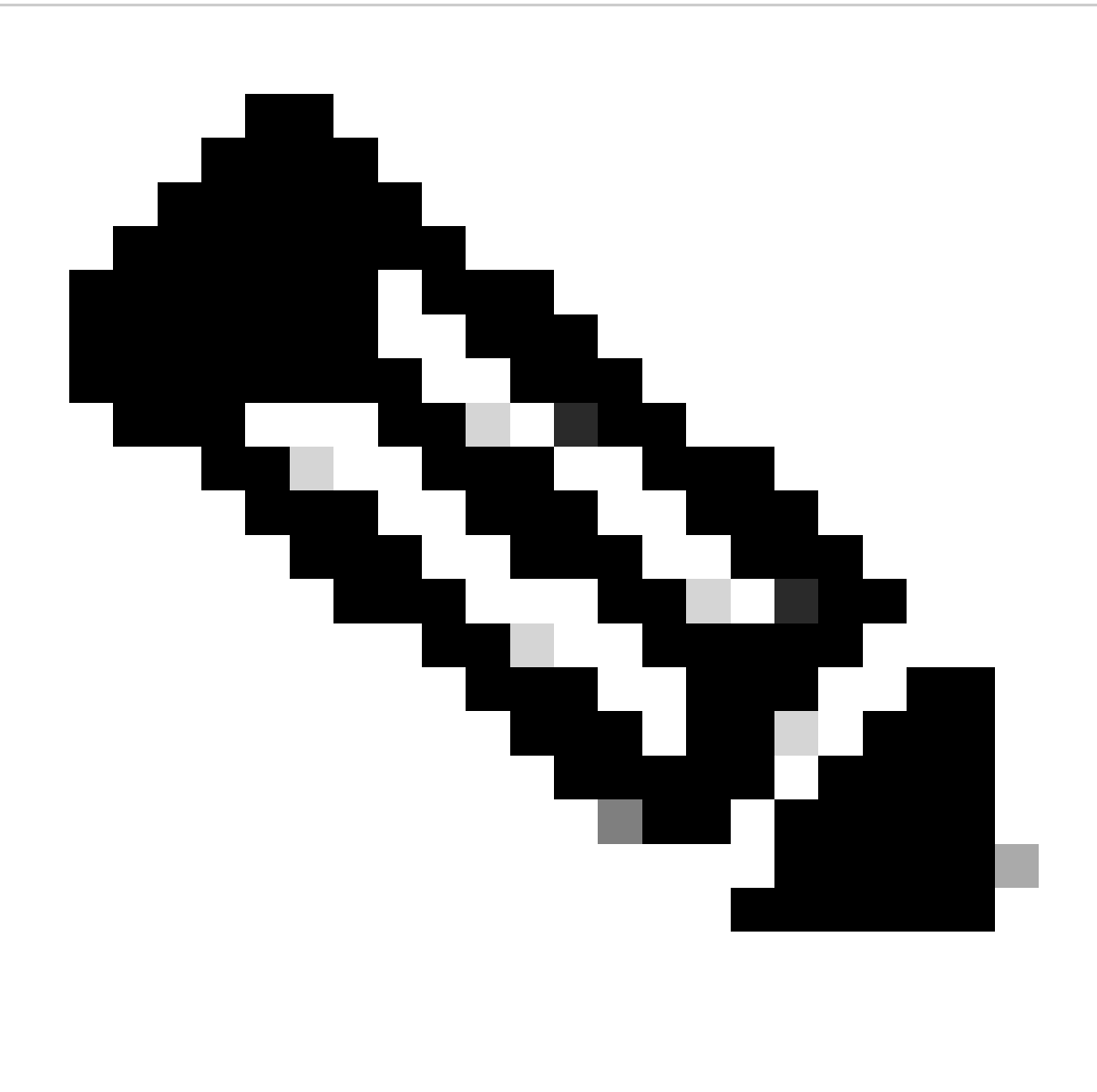

Opmerking: Het wachtwoord wordt weergegeven als duidelijke tekst tenzij variabelen zijn geconfigureerd op Postman.

| GET ~                                                                                          | Enter URL or protect                              | ext      |                    |       |          |          | Send | ~    |
|------------------------------------------------------------------------------------------------|---------------------------------------------------|----------|--------------------|-------|----------|----------|------|------|
| Params Authori                                                                                 | zation Headers (1                                 | 1) Body  | Pre-request Script | Tests | Settings | S        | Cook | ties |
| Туре                                                                                           | Basic Auth 🗸                                      | Username |                    |       |          | ERS-USER | •    |      |
| The authorization he<br>automatically genera<br>send the request. Le<br><u>authorization</u> 7 | eader will be<br>ated when you<br>earn more about | Password |                    |       |          |          |      |      |

## Creëer en gebruik XML

Maak TESNAD1 met RADIUS TACACS-, SNMP- en TrustSec-instellingen met behulp van XML.

1. Op de SDK, onder Create, zijn de kopregels en de sjablonen vereist om de oproep en de verwachte reactie uit te voeren.

2. Ga naar het tabblad Koppen en configureer de gewenste kopregels voor de API-aanroep zoals weergegeven in de SDK. De headerconfiguratie moet er als volgt uitzien:

| Workspace / https://10.201.230.99:9060/ers/config/networkdevice/name/Test Copy |                                                   |                           |             | ) Save 🗸      | / E       |
|--------------------------------------------------------------------------------|---------------------------------------------------|---------------------------|-------------|---------------|-----------|
| POST                                                                           | ✓ Enter URL or paste text                         |                           |             |               | Send ~    |
| Params<br>Headers                                                              | Authorization • Headers (11) Body Pre-request Scr | ipt Tests Settings        |             |               | Cookies   |
|                                                                                | Key                                               | Value                     | Description | ••• Bulk Edit | Presets ~ |
|                                                                                | Content-Type                                      | application/xml           |             |               |           |
| $\checkmark$                                                                   | Accept                                            | application/xml           |             |               |           |
| ✓                                                                              | ERS-Media-Type                                    | network.networkdevice.1.1 |             |               |           |
|                                                                                | Key                                               | Value                     | Description |               |           |
| lespons                                                                        | e                                                 |                           |             |               |           |
|                                                                                |                                                   | · 📩 . 🔗                   |             |               |           |

3. Verplaats naar de kop Tekst en selecteer rauw. Hiermee kunt u de XML-sjabloon plakken die nodig is voor het maken van de NAD.

#### Workspace / https://10.201.230.99:9060/ers/config/networkdevice/name/Test Copy

|                                                                                | _ |          |
|--------------------------------------------------------------------------------|---|----------|
| POST ~ Enter URL or paste text                                                 |   | Send 🗸   |
| Params Authorization • Headers (11) Body Pre-request Script Tests Settings     |   | Cookies  |
| 💿 none 💿 form-data 💿 x-www-form-urlencoded 💿 raw 🍝 binary 💿 GraphQL 🛛 XML \vee |   | Beautify |
| 1                                                                              |   |          |
| Response                                                                       |   | ~        |

🖺 Save 🗸 🥖 🗐

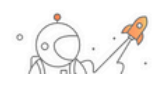

#### 4. De XML-sjabloon ziet er zo uit (wijzig de waarden zoals vereist):

<?xml version="1.0" encoding="UTF-8"?> <ns0:networkdevice xmlns:ns0="network.ers.ise.cisco.com" xmlns:xs="Schema XML File" xmlns:ns1="ers.ise.cisco.com" xmlns:ers="ers.ise.cisco.com" description="This NAD was added via ERS API" name="TESTNAD1"> <authenticationSettings> <dtlsRequired>true</dtlsRequired> <enableKeyWrap>true</enableKeyWrap> <keyEncryptionKey>1234567890123456</keyEncryptionKey> <keyInputFormat>ASCII</keyInputFormat> <messageAuthenticatorCodeKey>12345678901234567890</messageAuthenticatorCodeKey>  $<\!\!radiusSharedSecret>\!\!<\!\!radiusSharedSecret>\!<\!\!/authenticationSettings>\!<\!\!coaPort>\!\!1700<\!\!/coaPort>\!\!1700<\!\!/coaPort>\!\!1700$ <dtlsDnsName>Domain</dtlsDnsName> <NetworkDeviceIPList> <NetworkDeviceIP> <ipaddress>NAD IP Address</ipaddress> <mask>32</mask> </NetworkDeviceIP> </NetworkDeviceIPList> <NetworkDeviceGroupList> <NetworkDeviceGroup>Location#All Locations#LAB</NetworkDeviceGroup> Over Type#All Device Types#Access-Layer</NetworkDeviceGroup> Device Type#All Device Types#Access-Layer</NetworkDeviceGroup> </normalized content of the second second se <macTrapQuery>true</macTrapQuery><originatingPolicyServicesNode>Auto</originatingPolicyServicesNode> <connectModeOptions>ON\_LEGACY</connectModeOptions> <sharedSecret>cisco123</sharedSecret> </tacacsSettings> <trustsecsettings> <deviceAuthenticationSettings> <sgaDeviceId>TESTNAD1</sgaDeviceId> <sgaDevicePassword>cisco123</sgaDevicePassword> <execModePassword>cisco123</execModePassword> <execModeUsername>Admin</execModeUsername> <includeWhenDeployingSGTUpdates>true</includeWhenDeployingSGTUpdates> </deviceConfigurationDeployment>  $<\!\!pushIdSupport\!>\!\!false<\!\!/pushIdSupport\!>\!<\!\!sgaNotificationAndUpdates\!>\!<\!\!coaSourceHost\!>\!\!ise3-1test<\!\!/coaSourceHost\!>\!$ <downlaodEnvironmentDataEveryXSeconds>86400</downlaodEnvironmentDataEveryXSeconds> <downlaodPeerAuthorizationPolicyEveryXSeconds>86400</downlaodPeerAuthorizationPolicyEveryXSeconds> <downloadSGACLListsEveryXSeconds>86400</downloadSGACLListsEveryXSeconds> <otherSGADevicesToTrustThisDevice>false</otherSGADevicesToTrustThisDevice> <reAuthenticationEveryXSeconds>86400</reAuthenticationEveryXSeconds> <sendConfigurationToDevice>false</sendConfigurationToDevice>  $<\!\!sendConfigurationToDeviceUsing\!>\!\!ENABLE\_USING\_COA<\!\!/sendConfigurationToDeviceUsing\!><\!\!/sgaNotificationAndUpdates\!>$ 

</trustsecsettings> </ns0:networkdevice>

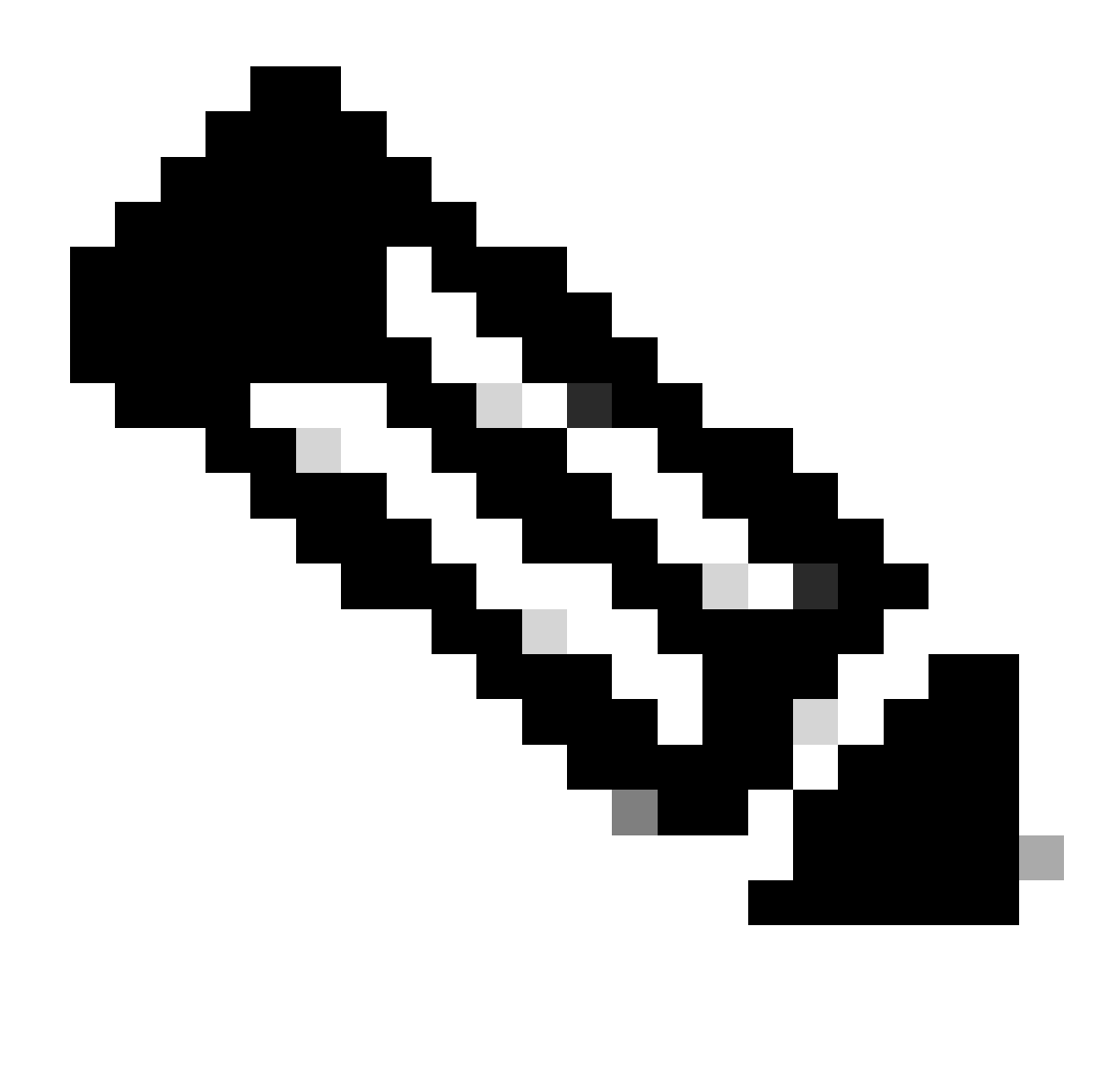

**Opmerking**: het is belangrijk om op te merken dat de volgende regels alleen vereist zijn als **<enableKeyWrap>{false|true}</enableKeyWrap>** op **true** is ingesteld. Anders kan hetzelfde worden verwijderd uit de XML-sjabloon:

<keyEncryptionKey>1234567890123456</keyEncryptionKey><keyInputFormat>ASCII</keyInputFormat> <messageAuthenticatorCodeKey>12345678901234567890</messageAuthenticatorCodeKey>

U kunt de configuratie die u niet nodig hebt uit de sjabloon verwijderen en gewoon de gegevens achterlaten die u daadwerkelijk moet worden toegevoegd tijdens het maken van de NAD. Hier is bijvoorbeeld hetzelfde sjabloon, maar alleen met de TACACS-configuratie. Zorg ervoor dat de sjabloon eindigt met </ns0:netwerkapparaat>, ongeacht de gewenste configuratie.

<?xml version="1.0" encoding="UTF-8"?> <ns0:networkdevice xmlns:ns0="network.ers.ise.cisco.com" xmlns:xs="Schema XML File"

xmlns:ns1="ers.ise.cisco.com" xmlns:ers="ers.ise.cisco.com" description="This NAD was added via ERS API" name="TESTNAD1"> <NetworkDeviceIPList> <NetworkDeviceIP> <ipaddress>NAD IP Address</ipaddress> <mask>32</mask> </NetworkDeviceIP> </NetworkDeviceIPList> <NetworkDeviceGroupList> <NetworkDeviceGroup>Location#All Locations#LAB</NetworkDeviceGroup> <NetworkDeviceGroup>Device Type#All Device Types#Access-Layer</NetworkDeviceGroup> </NetworkDeviceGroupList> <profileName>Cisco</profileName> <tacacsSettings> <connectModeOptions>ON\_LEGACY</connectModeOptions> <sharedSecret>cisco123</sharedSecret> </tacacsSettings> </ns0:networkdevice>

5. Plakt de XML-sjabloon voor rauw onder de kop Tekst.

6. Selecteer **POST** als de methode, plak <u>https://{ISE-ip}/ers/config/network device</u> en klik op **Verzenden.** Als alles goed is geconfigureerd, moet u een **201 Created** bericht zien en het resultaat leeg.

| em Workspace / https://10.201.230.99:9060/ers/config/networkdevice/name/Test Copy                                                                                                    | 🖺 Save 🗸 🥖 🗐                |
|----------------------------------------------------------------------------------------------------|-----------------------------|
| POST v https://10.201.230.99/ers/config/networkdevice                                                                                                    | Send V                      |
| Params Authorization • Headers (13) Body • Pre-request Script Tests Settings                                                                                                    | Cookies                     |
| ● none ● form-data ● x-www-form-urlencoded ● raw ● binary ● GraphQL XML ∨                                                                                                    | Beautify                    |
| 51 <downlaadpeerauthorizationpolicyeveryxseconds>86400</downlaadpeerauthorizationpolicyeveryxseconds> 52 <downlaadsgacllistseveryxseconds>86400         53       <othersgadevicestotrustthisdevicestotrustthisdevicestotrustthisdevices< td="">         54       <reauthenticationeveryxseconds>86400          55       <sendconfigurationtodevicestotsustthisdevicestotrustthisdevices< td="">         56       <sendconfigurationtodeviceusing>ENABLE_USING_COA</sendconfigurationtodeviceusing>         57       <sendconfigurationandupdates>         58       <trustsecsettings>         59       </trustsecsettings></sendconfigurationandupdates></sendconfigurationtodevicestotsustthisdevicestotrustthisdevices<></reauthenticationeveryxseconds></othersgadevicestotrustthisdevicestotrustthisdevicestotrustthisdevices<></downlaadsgacllistseveryxseconds> |                             |
| Body Cookies (2) Headers (19) Test Results 🚯 Status: 201 Created Time: 791 ms Size:                                                                                                    | 1.22 KB 🖺 Save as Example 🚥 |
| Pretty     Raw     Preview     Visualize     XML ~       1                                                                                                    | r Q                         |
|                                                                                                    |                             |

7. Bevestig of het NAD is gemaakt door een GET-oproep voor het NAD uit te voeren of door de ISE- en NAD-lijst te controleren.

| माहे Workspace / h                    | ttps://10.201.230.99:9060/ers/config/networ   | kdevice/name/Test Copy                                 |                                            | 🖺 Save 🗸 🧷 📮           |
|---------------------------------------|-----------------------------------------------|--------------------------------------------------------|--------------------------------------------|------------------------|
| GET ~                                 | https://10.201.230.99/ers/config/networkdevic | e                                                      |                                            | Send                   |
| Params Authoriza<br>Headers 📀 10 hidd | tion • Headers (13) Body • Pre-required       | uest Script Tests Settings                             |                                            | Cooki                  |
| Key                                   |                                               | Value                                                  | Description                                | ••• Bulk Edit Presets  |
| Content-Typ                           | pe                                            | application/json                                       |                                            |                        |
| Accept                                |                                               | application/json                                       |                                            |                        |
| ERS-Media-                            | Туре                                          | network.networkdevice.1.1                              |                                            |                        |
| Кеу                                   |                                               | Value                                                  | Description                                |                        |
|                                       |                                               |                                                        | 0                                          |                        |
| Body Cookies (2)                      | Headers (15) Test Results                     |                                                        | Status: 200 OK Time: 237 ms Sizi           | e: 3.13 KB             |
| Pretty Raw                            | Preview Visualize JSON V                      | - 777 6137 CONTENIE (MOLKNEY 1007 1007 107 000 - 500 1 | 1100-0400-7044044JUU41 .                   | 6 (                    |
| 52                                    | "type": "application/json"                    |                                                        | <u>,</u>                                   |                        |
| 53                                    | 3.                                            |                                                        |                                            |                        |
| 55                                    | £                                             |                                                        |                                            |                        |
| 56                                    | "id": "afe572d0-5bcc-11ee-9ab7-               | 9a446445bd4f",                                         |                                            |                        |
| 58                                    | "description": "This NAD was ad               | ded via ERS API",                                      |                                            |                        |
| 59                                    | "link": {                                     |                                                        |                                            |                        |
| 60                                    | "rel": "self",                                | 00 /are /aanfig /aatwarkdaviaa /afa572d0_5haa          | 11-00 Dob7 Do 116 115 1145                 |                        |
| 62                                    | "type": "application/json"                    | .99/eis/conlig/networkdevice/ales/200-5bcc-            | 1100-9407-944464450041 ,                   |                        |
| 63                                    | 3                                             |                                                        |                                            |                        |
| 64                                    | \$,                                           |                                                        |                                            |                        |
| 65                                    | i<br>"id": "63efbc20-4f5a-11ed-b560-          | 6e7768fe732e".                                         |                                            |                        |
| 67                                    | "name": "Wireless-9800",                      |                                                        |                                            |                        |
| 68                                    | "description": "Wireless Contro               | ller C9800",                                           |                                            |                        |
| 69<br>70                              | "Tol": "colf"                                 |                                                        |                                            |                        |
| E Cisco ISE                           |                                               | Administration - Network Resources                     |                                            | @ Q @ 58 @             |
| Network Devices Ne                    | twork Device Groups Network Device Profiles   | External RADIUS Servers RADIUS Server Sequences        | NAC Managers External MDM Location Service | s                      |
| Network Devices                       | Natural Daviasa                               |                                                        |                                            |                        |
| Default Device                        | Network Devices                               |                                                        |                                            |                        |
| Device Security Settings              | And Anna Anna Anna                            |                                                        |                                            | Selected 0 Total 6 🦪 🔞 |
|                                       | 🖉 Edit 🕂 Add 📋 Duplicate 🌚 Import             | Export      A Generate PAC     Delete                  |                                            | All $\sim$ Y           |
|                                       | Name A IP/Mask Profil                         | le Name Location Type                                  | Description                                |                        |
|                                       |                                               |                                                        |                                            |                        |
|                                       |                                               |                                                        |                                            |                        |
|                                       |                                               |                                                        |                                            |                        |
|                                       |                                               |                                                        |                                            |                        |
|                                       | TESTNAD1 1.1.1.1/32 ## C                      | isco 🕕 LAB All Locations Access-Layer                  | This NAD was added via ERS API             |                        |
|                                       |                                               |                                                        |                                            |                        |
|                                       |                                               |                                                        |                                            |                        |
|                                       |                                               |                                                        |                                            |                        |

#### Maak en gebruik van JSON

Maak TESNAD2met RADIUS-instellingen voor TACACS, SNMP en TrustSec met behulp van JSON.

1. Op de SDK, onder Create, zijn de kopregels en de sjablonen vereist om de oproep en de verwachte reactie uit te voeren.

2. Ga naar het tabblad **Koppen** en configureer de gewenste kopregels voor de API-aanroep zoals weergegeven in de SDK. De headerconfiguratie moet er als volgt uitzien:

| wa                | Workspace / https://10.201.230.99:9060/ers/config/networkdevice/name/Test                          |                           |             |                         |  |  |
|-------------------|----------------------------------------------------------------------------------------------------|---------------------------|-------------|-------------------------|--|--|
| POST              | POST ~ Enter URL or paste text                                                                     |                           |             |                         |  |  |
| Params<br>Headers | Params Authorization • Headers (12) Body • Pre-request Script Tests Settings<br>Headers • 9 hidden |                           |             |                         |  |  |
|                   | Key                                                                                                | Value                     | Description | ••• Bulk Edit Presets ~ |  |  |
|                   | Content-Type                                                                                       | application/json          |             |                         |  |  |
|                   | Accept application/json                                                                            |                           |             |                         |  |  |
|                   | ERS-Media-Type                                                                                     | network.networkdevice.1.1 |             |                         |  |  |
|                   | Key                                                                                                | Value                     | Description |                         |  |  |
|                   |                                                                                                    |                           |             |                         |  |  |

#### 3. Verplaats naar de kop Tekst en selecteer rauw. Hierdoor kunt u de JSON-sjabloon plakken die nodig is voor het maken van de NAD.

| Workspace / https://10.201.230.99:9060/ers/config/networkdevice/name/Test Copy | 🖺 Save 🗸 🌔 |
|--------------------------------------------------------------------------------|------------|
| POST ~ Enter URL or paste text                                                 | Send ~     |
| Params Authorization • Headers (11) Body Pre-request Script Tests Settings     | Cookies    |
| 🖲 none 🖲 form-data 🕘 x-www-form-urlencoded 💿 raw 🍝 binary 🔍 GraphQL 🛛 XML 🗸    | Beautify   |
| 1                                                                              |            |
| Response                                                                       | ~          |

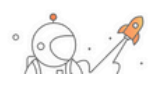

#### 4. De JSON-sjabloon moet er zo uitzien (de waarden wijzigen zoals vereist):

{ "NetworkDevice": { "name": "TESTNAD2", "description": "This NAD was added via ERS API", "authenticationSettings": {
 "radiusSharedSecret": "cisco123", "enableKeyWrap": true, "dtlsRequired": true, "keyEncryptionKey": "1234567890123456",
 "messageAuthenticatorCodeKey": "123456789012345678901, "keyInputFormat": "ASCII" }, "snmpsettings": { "version": "ONE",
 "roCommunity": "aaa", "pollingInterval": 3600, "linkTrapQuery": true, "macTrapQuery": true, "originatingPolicyServicesNode": "Auto" },
 "trustsecsettings": { "deviceAuthenticationSettings": { "sgaDeviceId": "TESTNAD2", "sgaDevicePassword": "cisco123" },
 "sgaNotificationAndUpdates": { "downlaodEnvironmentDataEveryXSeconds": 86400, "downlaodPeerAuthorizationPolicyEveryXSeconds":
 86400, "reAuthenticationEveryXSeconds": 86400, "downloadSGACLListsEveryXSeconds": 86400, "otherSGADevicesToTrustThisDevice":
 false, "sendConfigurationToDevice": false, "sendConfigurationToDeviceUsing": "Tue, "enableModePassword": "cisco123", "execModePassword": "includeWhenDeployingSGTUpdates": true, "enableModePassword": "cisco123",
 "connectModeOptions": "ON\_LEGACY" }, "profileName": "Cisco", "coaPort": 1700, "dtlsDnsName": "Domain", "NetworkDeviceIPList": [ {
 "ipaddress": "NAD IP Adress", "mask": 32 } ], "NetworkDeviceGroupList": [ Location#All Locations", "Device Type#All Device Types"] }

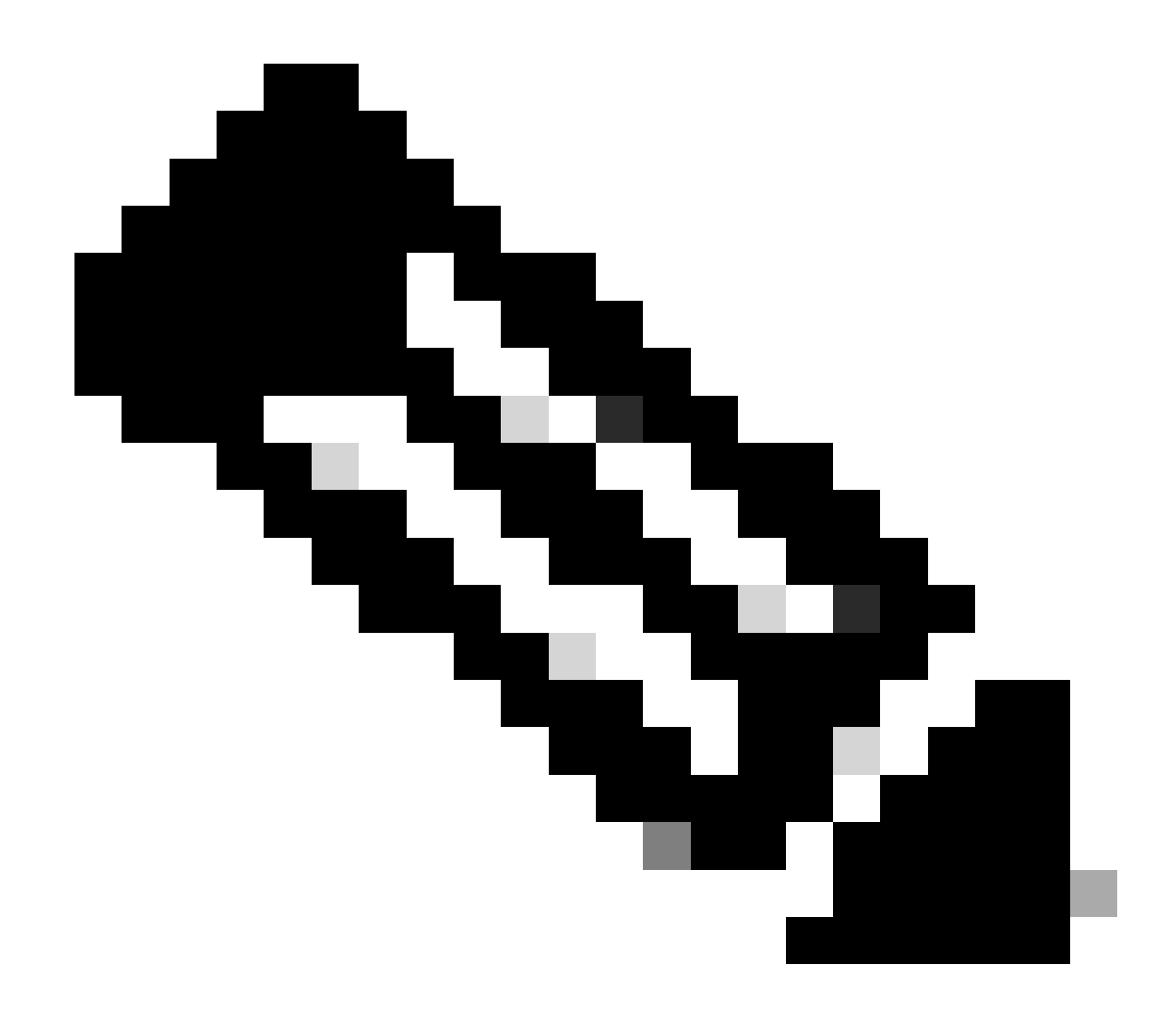

**Opmerking**: Het is belangrijk om op te merken dat de volgende regels alleen vereist zijn als **enableKeyWrap'':{false|true}**, is ingesteld op **true**. Anders kan hetzelfde worden verwijderd uit de JSON-sjabloon:

"keyEncryptionKey": "**1234567890123456**", "messageAuthenticatorCodeKey": "**12345678901234567890**", "keyInputFormat": "**ASCII**" U kunt ook de configuratie verwijderen die u niet nodig hebt uit de sjabloon, en gewoon de gegevens laten die u daadwerkelijk moet worden toegevoegd tijdens het maken van de NAD.

5. Plakt de JSON-sjabloon voor rauw onder de kop Body.

6. Selecteer **POST** als de methode, plak <u>https://{ISE-ip}/ers/config/network device</u> en klik op **Verzenden.** Als alles goed is geconfigureerd, moet u een **201 Created** bericht zien en het resultaat leeg.

| ₩TTP V                                                | Vorkspace / https://10.201.230.99:9060/ers/config/networkdevice/name/Test Copy                                                                                                    | 🖺 Save 🗸 🌔                             |
|-------------------------------------------------------|----------------------------------------------------------------------------------------------------|----------------------------------------|
| POST                                                  | https://10.201.230.99/ers/config/networkdevice                                                                                                    | Send ~                                 |
| Params                                                | Authorization • Headers (13) Body • Pre-request Script Tests Settings                                                                                                    | Cookies                                |
| nor                                                   | ne 🕘 form-data 🕘 x-www-form-urlencoded 💿 raw 🔘 binary 🔘 GraphQL 🛛 JSON 🗸                                                                                                    | Beautify                               |
| 1<br>2<br>3<br>4<br>5<br>6<br>7<br>8<br>9<br>10<br>11 | <pre>{     "NetworkDevice": {         "name": "TESTNAD2",         "description": "This NAD was added via ERS API",         "athenticationSettings": {             "radiusSharedSecret": "ciscol23",             "enableKeyWrap": true,             "dlsRequired": true,             "dlsRequired": true,             "dlsRequired": true,             "dlsRequired": true,             "dlsRequired": true,             "dlsRequired": true,             "dlsRequired": true,             "dlsRequired": true,             "dlsSharedSecret": "1234567890123456",             "sesageAuthenticatorCodeKey": "12345678901234567890",             "keyInputEormat": "ASCIT" </pre> |                                        |
| Pretty                                                | Cookies (2) Headers (17) Test Results<br>Raw Preview Visualize JSON $\checkmark$                                                                                                    | 8 ms Size: 1.03 KB 🖺 Save as Example 🚥 |

### 7. Bevestig of het NAD is gemaakt door een GET-oproep voor het NAD uit te voeren of door de ISE-NAD-lijst te controleren.

| Workspace / https://10.201.230.99:9060/ers/config/networkdevice/name/Test Copy                           | 🖺 Save 🗸 🥖 🗐                             |
|----------------------------------------------------------------------------------------------------|------------------------------------------|
| GET ~ https://10.201.230.99/ers/config/networkdevice                                                     | Send ~                                   |
| Params Authorization • Headers (13) Body • Pre-request Script Tests Settings                             | Cookies                                  |
| ● none ● form-data ● x-www-form-urlencoded ● raw ● binary ● GraphQL JSON ∨                               | Beautify                                 |
| 1 {<br>2 ~ "NetworkDevice":-{<br>3 ~ ~ "name": "TESTNAD2",                                               |                                          |
| 4 "description": "This NAD was added via ERS API",                                                       |                                          |
| 5 "authenticationSettings": {                                                                            |                                          |
| 6 ····································                                                                   |                                          |
| / enablekeywiap : tzue,                                                                                  |                                          |
| 0 "keyEnryntionKey": "1734567890123456".                                                                 |                                          |
| 10                                                                                                    |                                          |
| 11 "VouTnuitEnymst". "ASCTI"                                                                             |                                          |
| Body Cookies (2) Headers (18) Test Results 🚯 Status: 200 OK Time:                                        | 859 ms Size: 3.74 KB 🖺 Save as Example 🔹 |
| Pretty Raw Preview Visualize JSON ~ =                                                                    | G Q                                      |
|                                                                                                    |                                          |
| 58 "description": "This NAD was added via ERS APT".                                                      |                                          |
| 59 "link": 1                                                                                             |                                          |
| 60 "rel": "self",                                                                                        |                                          |
| 61 "href": "https://10.201.230.99/ers/config/networkdevice/afe572d0-5bcc-11ee-9ab7-9a446445bd4f",        |                                          |
| 62 "type": "application/json"                                                                            |                                          |
| 63 3                                                                                                    |                                          |
| 64 },                                                                                                    |                                          |
| 65 4                                                                                                    | 1                                        |
| 66 "id": "9dd45a60-5bd7-1lee-9ab7-9a446445bd4f",                                                         |                                          |
| 6/ "name: "ItsinAD2",                                                                                    |                                          |
| os description: This NAU was added via EKS API ,                                                         |                                          |
| 70 IIIN · 2                                                                                              |                                          |
| 70 101 5011,<br>71 "https://10.201.230.99/erc/confid/patworkdavice/9dd45568-5bd7-11ee-9ab7-9a446445bd4f" |                                          |
| 72 "type": "application/ison"                                                                            |                                          |
| 73                                                                                                    | 1                                        |
| 74                                                                                                    | _                                        |
| 75 4                                                                                                    |                                          |

| ≡ Cisco ISE                                                   | Administration - Network Resources                                                                   |                                        | @ Q @ ,9 @        |
|---------------------------------------------------------------|----------------------------------------------------------------------------------------------------|----------------------------------------|-------------------|
| Network Devices                                               | Network Device Groups Network Device Profiles External RADIUS Servers RADIUS Server Sequences NAC Ma | anagers External MDM Location Services |                   |
| Network Devices<br>Default Device<br>Device Security Settings | Network Devices                                                                                      |                                        | Submits Tanks (2) |
|                                                               | 🖉 East 🕂 Add 🗋 Duplicate 💩 Import 🖒 Export 🗸 👌 Generate PAC 🌘 Delete 🗸                               |                                        | All V             |
|                                                               | Name A IP/Mask Profile Name Location Type                                                            | Description                            |                   |
|                                                               |                                                                                                    |                                        |                   |
|                                                               | □ TESTNAD1 1.1.1.1/32                                                                                | This NAD was added via ERS API         |                   |
|                                                               | TESTNAD2 2.2.2/32 m Cisco i All Locations All Device Types                                           | This NAD was added via ERS API         |                   |
|                                                               |                                                                                                    |                                        |                   |

#### Verifiëren

Als u tot de API dienst GUI pagina kunt toegang hebben, bijvoorbeeld, https://{iseip}:{port}/api/swagger-ui/index.html of https://{iseip}:9060/ers/sdk, betekent het dat de API-service werkt zoals verwacht.

#### Problemen oplossen

- Alle REST-bewerkingen worden gecontroleerd en de logbestanden worden ingelogd in de systeemlogbestanden.
- Om problemen op te lossen die betrekking hebben op de Open API's, stelt u het **niveau** van het **logboek** voor de **apisservice**component in om te **DEBUGGEN** in het venster van de **Debug Log Configuration**.
- Om problemen met betrekking tot de ERS API's op te lossen, stelt u het **Logniveau** voor de **ers**-component in om **DEBUG** te **maken** in het venster **Debug Log Configuration**. Als u dit venster wilt weergeven, navigeert u naar de Cisco ISE GUI, klikt u op het pictogram Menu en kiest u **Operations > Probleemoplossing > Wizard Debug > Log Configuration**.
- U kunt de logbestanden downloaden vanuit het venster **Download** Logs. Als u dit venster wilt weergeven, navigeert u naar de Cisco ISE GUI, klikt u op het pictogram **Menu** en kiest u **Operations > Probleemoplossing > Logbestanden downloaden**.
- U kunt ervoor kiezen om een ondersteuningsbundel van het tabblad Support te downloaden door op de knop **Downloaden** onder het tabblad te klikken, of om de **api-service** debug logs te downloaden van het tabblad **Debug Logs** door op de **waarde Log File** voor het debug-log te klikken.

### Over deze vertaling

Cisco heeft dit document vertaald via een combinatie van machine- en menselijke technologie om onze gebruikers wereldwijd ondersteuningscontent te bieden in hun eigen taal. Houd er rekening mee dat zelfs de beste machinevertaling niet net zo nauwkeurig is als die van een professionele vertaler. Cisco Systems, Inc. is niet aansprakelijk voor de nauwkeurigheid van deze vertalingen en raadt aan altijd het oorspronkelijke Engelstalige document (link) te raadplegen.